# Uso de OpenAPI para recuperar información de implementación de ISE en ISE 3.3

# Contenido

| Introducción                                                      |
|-------------------------------------------------------------------|
| Background                                                        |
| Prerequisites                                                     |
| Requirements                                                      |
| Componentes Utilizados                                            |
| Configurar                                                        |
| Diagrama de la red                                                |
| Configuración en ISE                                              |
| Ejemplos de Python                                                |
| Recuperar La Lista De Todos Los Nodos Implementados En El Clúster |
| Recuperar Detalles De Un Nodo Implementado                        |
| Troubleshoot                                                      |

# Introducción

Este documento describe el procedimiento para utilizar openAPI para gestionar la implementación de Cisco Identity Services Engine (ISE).

# Background

En las redes empresariales modernas, la seguridad y la gestión se han vuelto cada vez más complejas y críticas. Para hacer frente a estos retos, a partir de Cisco ISE 3.1, hay disponibles API más recientes en formato OpenAPI, que ofrece un control de acceso a la red sólido y capacidades de gestión de políticas. Ahora, el administrador puede comprobar la implementación de ISE de forma más eficaz mediante OpenAPI y actuar de forma proactiva en lugar de esperar a recibir informes de problemas de los usuarios finales.

# Prerequisites

## Requirements

Cisco recomienda que tenga conocimiento sobre estos temas:

- Cisco Identity Services Engine (ISE)
- API REST
- Python

## **Componentes Utilizados**

- ISE 3.3
- Python 3.10.0

La información que contiene este documento se creó a partir de los dispositivos en un ambiente de laboratorio específico. Todos los dispositivos que se utilizan en este documento se pusieron en funcionamiento con una configuración verificada (predeterminada). Si tiene una red en vivo, asegúrese de entender el posible impacto de cualquier comando.

# Configurar

## Diagrama de la red

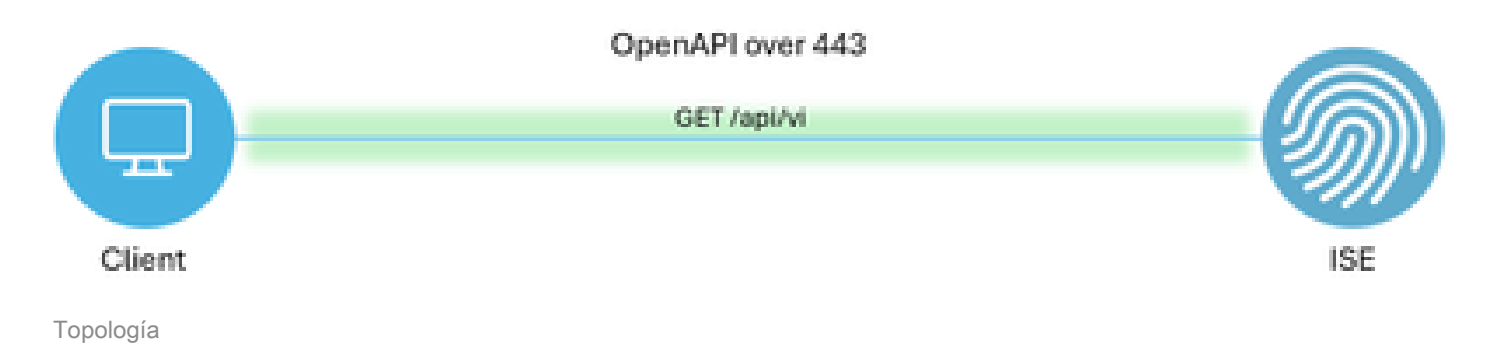

## Configuración en ISE

Paso 1: Agregar una cuenta de administrador de API abierta

Para agregar un administrador de API, vaya a Administration -> System -> Administration -> Administrators -> Admin Users -> Add.

| ≡        | dentity Services I | Engine               |     |           |           | Administra        | tion / Syst | em         |         |                  | A                | License Warning | Q  | ۵         | @ (     | <b>2</b> | ዾ |
|----------|--------------------|----------------------|-----|-----------|-----------|-------------------|-------------|------------|---------|------------------|------------------|-----------------|----|-----------|---------|----------|---|
| щ        | Bookmarks          | Deployment Licensing | Cer | tificates | Logging   | Maintenance       | Upgrade     | Health Ch  | necks   | Backup & Restore | Admin Access     | Settings        |    |           |         |          |   |
|          | Dashboard          | Authentication       |     | Aslas     |           |                   |             |            |         |                  |                  |                 |    |           |         |          |   |
| 15<br>0  | Context Visibility | Authorization        | >   | Aam       | Inistrato | ors               |             |            |         |                  |                  |                 | St | elected 0 | Total 2 | B        | ø |
| *        | Operations         | Administrators       | ~   | 0 Edit    | + Add     | 🗘 Change Status   | Delete      | Duplicate  |         |                  |                  |                 |    |           | AI      | v        | V |
| 10<br>80 | Administration     | Admin Groups         |     |           | Status    | Name              | Descrip     | tion Fir   | st Name | Last Name Email  | Address Admin Gr | oups            |    |           |         |          |   |
| -fi      | Work Centers       | Settings             | >   |           | Enabled   | admin<br>ApiAdmin | Default     | Admin User |         |                  | Super Ad         | Imin            |    |           |         |          |   |
|          |                    |                      |     | 0         |           |                   |             |            |         |                  |                  |                 |    |           |         |          |   |
| ?        | Interactive Help   |                      |     |           |           |                   |             |            |         |                  |                  |                 |    |           |         |          |   |

Administrador de API

Paso 2: Habilitar API abierta en ISE

API abierta está desactivada de forma predeterminada en ISE. Para habilitarlo, navegue hasta Administration > System > API Settings > API Service Settings. Active o desactive las opciones de API abierta. Click Save.

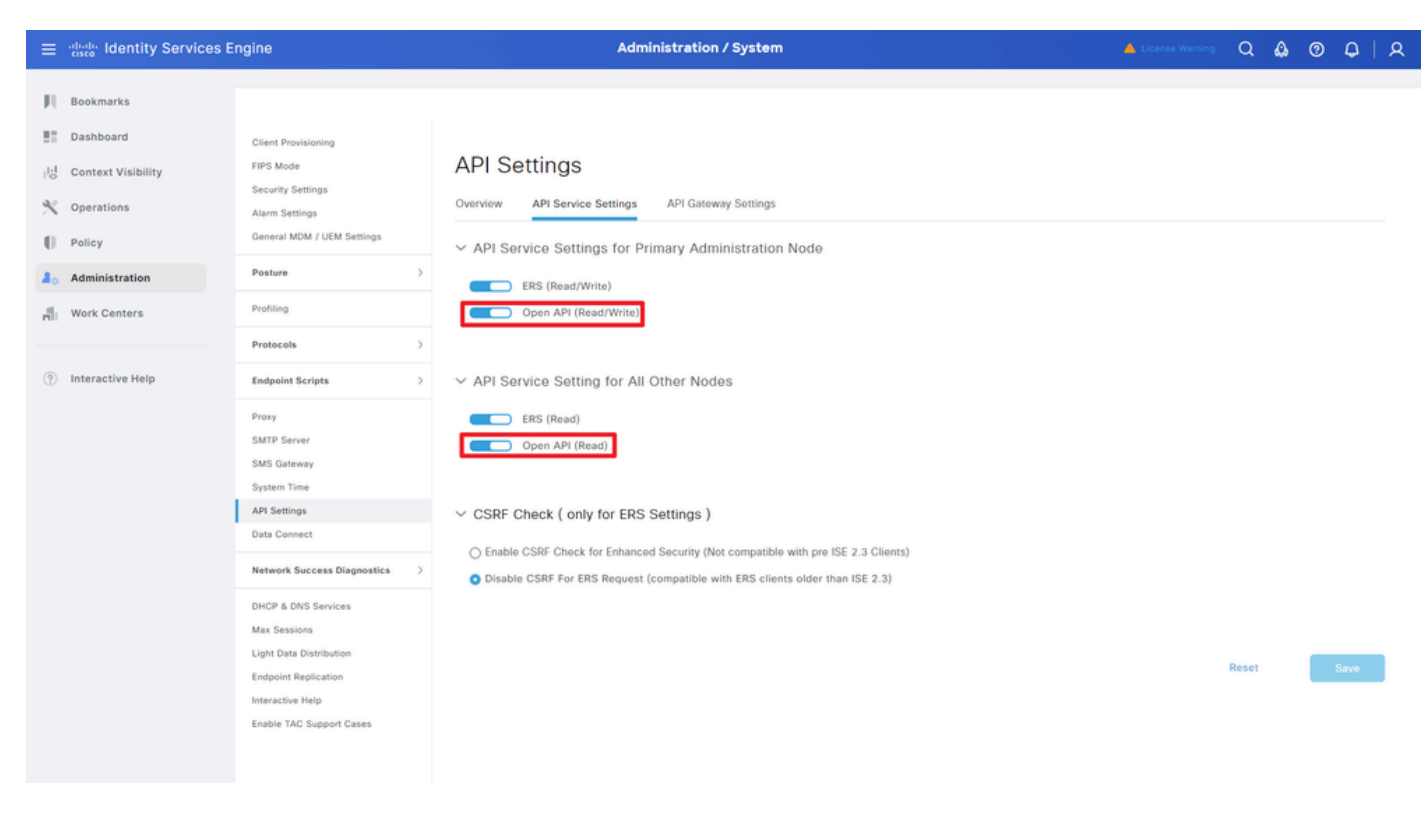

Habilitar OpenAPI

Paso 3: Explore la API abierta de ISE

Vaya a Administration > System > API Settings > Overview. Haga clic en el enlace de visita API abierta.

| =  | dentity Services I | Engine                                     |              |                                         |                                                      | Administra                                                  | tion / Syster                       | •                                               |                             |              |          | Q | ۵ ۵ | A   A |
|----|--------------------|--------------------------------------------|--------------|-----------------------------------------|------------------------------------------------------|-------------------------------------------------------------|-------------------------------------|-------------------------------------------------|-----------------------------|--------------|----------|---|-----|-------|
| Щ  | Bookmarks          | Deployment                                 | Licensing    | Certificates                            | Logging                                              | Maintenance                                                 | Upgrade                             | Health Checks                                   | Backup & Restore            | Admin Access | Settings |   |     |       |
| 5  | Dashboard          | Client Provisioni                          | ng           |                                         |                                                      |                                                             |                                     |                                                 |                             |              |          |   |     |       |
| 명  | Context Visibility | FIPS Mode<br>Security Settings             |              | API S                                   | Settings                                             |                                                             |                                     |                                                 |                             |              |          |   |     |       |
| *  | Operations         | Alarm Settings                             |              | Overview                                | API Service                                          | e Settings API G                                            | ateway Settings                     |                                                 |                             |              |          |   |     |       |
| -0 | Policy             | General MDM / I                            | JEM Settings | API Serv                                | ices Overvie                                         | w                                                           |                                     |                                                 |                             |              |          |   |     |       |
| 8. | Administration     | Posture                                    |              | > You can m<br>Starting Ci              | anage Cisco ISE<br>sco ISE Release                   | nodes through two s                                         | sets of API forma                   | ts-External Restful Ser                         | rvices (ERS) and OpenAPI.   |              |          |   |     |       |
| đ  | Work Centers       | Profiling                                  |              | The ERS a<br>Currently,                 | nd OpenAPI sen<br>ERS APIs also o                    | vices are HTTPS-only<br>perate over port 906                | REST APIs that<br>D. However, port  | operate over port 443.<br>9060 might not be sup | ported for ERS APIs in late | r            |          |   |     |       |
|    |                    | Protocols                                  |              | > Cisco ISE<br>Both the A               | eleases. We ree<br>PI services are                   | commend that you on<br>disabled by default. E               | ly use port 443<br>nable the API se | for ERS APIs.<br>rvices by clicking the c       | corresponding toggle buttor | 15           |          |   |     |       |
| ?  | Interactive Help   | Endpoint Script                            |              | > To use eith                           | er API service,                                      | you must have the EF                                        | S-Admin or ERS                      | -Operator user group a                          | assignment.                 |              |          |   |     |       |
|    |                    | Proxy<br>SMTP Server                       |              | For more in<br>https://10.<br>For opena | nformation on IS<br>106.33.92:4424<br>pi documention | E ERS API, please vi<br>to/ers/sdk<br>for ERS, click below: | sit:                                |                                                 |                             |              |          |   |     |       |
|    | 1                  | SMS Gateway<br>System Time<br>API Settings |              | ERS_V1<br>https://10.                   | nformation on IS<br>106.33.92:4424                   | E Onen API, niease v<br>10/api/swagger-ui/ini<br>183.48     | disit:<br>Sox.html                  |                                                 |                             |              |          |   |     |       |

Visite OpenAPI

### Ejemplos de Python

Recuperar La Lista De Todos Los Nodos Implementados En El Clúster

La API enumera todos los nodos que se implementan en el clúster.

Paso 1: Información necesaria para una llamada de API.

| Método       | GET                                                              |
|--------------|------------------------------------------------------------------|
| URL          | https:// <ise-pan-ip>/api/v1/deployment/node</ise-pan-ip>        |
| Credenciales | Usar credenciales de cuenta de API abierta                       |
| Encabezados  | Aceptar: application/json<br>Tipo de contenido: application/json |

Paso 2: Localice la URL que se utiliza para recuperar la información de implementación.

| Swagger.                                                                                         | Select a definition | Deployment | v          |  |
|--------------------------------------------------------------------------------------------------|---------------------|------------|------------|--|
| Cisco ISE API - Deployment (ID) (ASS)                                                            |                     |            |            |  |
| Servers<br>https://10.106.33.92:44240 - Inferred Uri v                                           |                     |            |            |  |
| deployment-api-controller the deployment API                                                     |                     |            | ~          |  |
| node-api-controller the node API                                                                 |                     |            | ~          |  |
| profile-api-controller the profile APi                                                           |                     |            | ~          |  |
| Node Deployment                                                                                  |                     |            | ^          |  |
| GET /api/vl/deployment/node Retrieve the list of all the nodes that are deployed in the cluster. |                     |            | <u>^</u> ≜ |  |

URI DE API

Paso 3: Este es el ejemplo de código Python. Copiar y pegar el contenido. Reemplace la IP, el nombre de usuario y la contraseña de ISE. Guardar como un archivo python para ejecutar.

Asegúrese de que haya una buena conectividad entre ISE y el dispositivo que ejecuta el ejemplo de código de Python.

#### <#root>

from requests.auth import HTTPBasicAuth
import requests
requests.packages.urllib3.disable\_warnings()
if \_\_name\_\_ == "\_\_main\_\_":
 url = "
 https://10.106.33.92/api/v1/deployment/node
"
 headers = {
 "Accept": "application/json", "Content-Type": "application/json"
 }
 basicAuth = HTTPBasicAuth(
"ApiAdmin", "Admin123"

```
response = requests.get(url=url, auth=basicAuth, headers=headers, verify=False)
print("Return Code:")
print(response.status_code)
print("Expected Outputs:")
print(response.json())
```

Este es el ejemplo de resultados esperados.

Return Code: 200 Expected Outputs: {'response': [{'hostname': 'ISE-BGL-CFME01-PAN', 'fqdn': 'ISE-BGL-CFME01-PAN.cisco.com', 'ipAddress': '192.168.20.240', 'roles': ['PrimaryAdmin'], '

#### Recuperar Detalles De Un Nodo Implementado

Esta API recupera información detallada del nodo de ISE específico.

Paso 1: Información necesaria para una llamada de API.

| Método       | GET                                                                                            |
|--------------|------------------------------------------------------------------------------------------------|
| URL          | https:// <ise-pan-ip>/api/v1/deployment/node/<ise-<br>Node-Hostname&gt;</ise-<br></ise-pan-ip> |
| Credenciales | Usar credenciales de cuenta de API abierta                                                     |
| Encabezados  | Aceptar: application/json<br>Tipo de contenido: application/json                               |

Paso 2: Localice la URL que se utiliza para recuperar la información específica del nodo de ISE.

)

| G Swagger.                                                                                       | Select a definition | Deployment |   | ¥        |  |
|--------------------------------------------------------------------------------------------------|---------------------|------------|---|----------|--|
| Cisco ISE API - Deployment COD CASE                                                              |                     |            |   |          |  |
| Servers<br>https://10.106.33.92:44240 - Inferred Url V                                           |                     |            |   |          |  |
| deployment-api-controller the deployment API                                                     |                     |            |   | ~        |  |
| node-api-controller the node API                                                                 |                     |            |   | ~        |  |
| profile-api-controller the profile API                                                           |                     |            |   | ~        |  |
| Node Deployment                                                                                  |                     |            |   | ^        |  |
| GET /api/v1/deployment/node Retrieve the list of all the nodes that are deployed in the cluster. |                     |            | ~ | <b>a</b> |  |
| POST /api/vl/deployment/node Register a standalone node to the cluster                           |                     |            | ~ | -        |  |
| CET /api/vl/deployment/node/{hostname} Ratrieve details of a deployed node.                      |                     |            | ^ | -        |  |
| This API retrieves detailed information of the deployed node.                                    |                     |            |   |          |  |

URI DE API

Paso 3. Este es el ejemplo de código Python. Copiar y pegar el contenido. Reemplace la IP, el nombre de usuario y la contraseña de ISE. Guardar como un archivo python para ejecutar.

Asegúrese de que haya una buena conectividad entre ISE y el dispositivo que ejecuta el ejemplo de código de Python.

#### <#root>

```
from requests.auth import HTTPBasicAuth
import requests
requests.packages.urllib3.disable_warnings()
if __name__ == "__main__":
 url = "
https://10.106.33.92/api/v1/deployment/node/ISE-DLC-CFME02-PSN
...
    headers = \{
"Accept": "application/json", "Content-Type": "application/json"
}
    basicAuth = HTTPBasicAuth(
"ApiAdmin", "Admin123"
)
    response = requests.get(url=url, auth=basicAuth, headers=headers, verify=False)
    print("Return Code:")
    print(response.status_code)
    print("Expected Outputs:")
    print(response.json())
```

Este es el ejemplo de resultados esperados.

Return Code: 200 Expected Outputs: {'response': {'hostname': 'ISE-DLC-CFME02-PSN', 'fqdn': 'ISE-DLC-CFME02-PSN.cisco.com', 'ipAddress': '192.168.41.240', 'roles': [], 'services': ['Sessio

## Troubleshoot

Para resolver problemas relacionados con las API abiertas, establezca elNivel de registro para el componente apiservicecomponent enDEBUGen la ventanaConfiguracióndel registro de depuración.

Para habilitar la depuración, vaya a Operaciones -> Solución de problemas -> Asistente de depuración -> Configuración del registro de depuración -> Nodo ISE -> apiservice.

| =                   | dentity Services                              | Engine                      |               |      | Ор                    | erati     | ons / Trout  | pleshoot                                  |                  |            | Q | ۵ | 0  | ٥ | । |
|---------------------|-----------------------------------------------|-----------------------------|---------------|------|-----------------------|-----------|--------------|-------------------------------------------|------------------|------------|---|---|----|---|---|
| Щ                   | Bookmarks                                     | Diagnostic Tools            | Download Logs | Deb  | ug Wizard             |           |              |                                           |                  |            |   |   |    |   |   |
| ा<br>हि<br><b>%</b> | Dashboard<br>Context Visibility<br>Operations | Debug Profile Configuration | ion Nod       | ebu  | ise-bol-cfme01-pan.si | nield.com | guratior     | ı                                         |                  |            |   |   |    | ŝ | 3 |
| 0                   | Policy                                        |                             | 0             | Edit | ← Reset to Default    | Log F     | ilter Enable | Log Filter Disable                        |                  |            |   |   | AI |   | 7 |
| 80                  | Administration                                |                             |               |      | Component Name        | ~ 1       | Log Level    | Description                               | Log file Name    | Log Filter |   |   |    |   |   |
| -file               | Work Centers                                  |                             |               | 0    | accessfilter          |           | INFO         | RBAC resource access filter               | ise-psc.log      | Disabled   |   |   |    |   | 1 |
|                     |                                               |                             |               | 0    | Active Directory      |           | WARN         | Active Directory client internal messages | ad_agent.log     |            |   |   |    |   |   |
| ?                   | Interactive Help                              |                             |               | 0    | admin-ca              |           | INFO         | CA Service admin messages                 | ise-psc.log      | Disabled   |   |   |    |   |   |
|                     |                                               |                             |               | 0    | admin-infra           |           | INFO         | infrastructure action messages            | ise-psc.log      | Disabled   |   |   |    |   |   |
|                     |                                               |                             |               | 0    | admin-license         |           | INFO         | License admin messages                    | ise-psc.log      | Disabled   |   |   |    |   |   |
|                     |                                               |                             |               | 0    | ai-analytics          |           | INFO         | Al Analytics                              | ai-analytics.log | Disabled   |   |   |    |   |   |
|                     |                                               |                             |               | 0    | anc                   |           | INFO         | Adaptive Network Control (ANC) debug      | ise-psc.log      | Disabled   |   |   |    |   |   |
|                     |                                               |                             |               | 0    | api-gateway           |           | INFO         | API Gateway native objects logs           | api-gateway.log  | Disabled   |   |   |    |   |   |
|                     |                                               |                             |               | 0    | apiservice            |           | DEBUG        | ISE API Service logs                      | api-service.log  | Disabled   |   |   |    |   |   |
|                     |                                               |                             |               | 0    | bootstrap-wizard      |           | INFO         | Bootstrap wizard messages Save I Can      | -psc.log         | Disabled   |   |   |    |   |   |
|                     |                                               |                             |               | 0    | ca-service            |           | INFO         | CA Service messages                       | caservice.log    | Disabled   |   |   |    |   |   |

Depuración del servicio API

Para descargar los registros de depuración, vaya a Operaciones -> Solución de problemas -> Registros de descarga -> Nodo ISE PAN -> Registros de depuración.

| ≡   | dentity Services   | Engine                |                          | Operations / Troublesh | oot                       |                            | License Warning | ۵۵ | 0 | $Q \models A$ |
|-----|--------------------|-----------------------|--------------------------|------------------------|---------------------------|----------------------------|-----------------|----|---|---------------|
| Ц   | Bookmarks          | Diagnostic Tools Down | oad Logs Debug Wizard    |                        |                           |                            |                 |    |   |               |
|     | Dashboard          | ISE-BGL-CFME0         | 1-PAN                    | * Expand All           |                           |                            |                 |    |   |               |
| 망   | Context Visibility | ISE-BGL-CFME0         | 2-MNT<br>1-PSN Debug Log | Type L                 | og File                   | Description                | Size            |    |   |               |
| *   | Operations         | ISE-DLC-CFME0         | 2-PSN                    |                        |                           |                            |                 |    |   |               |
| 0   | Policy             | ISE-RTP-CFME0         | 1-PAN                    | s<br>1 (1) (100 KB)    |                           |                            |                 |    |   | _             |
| a.  | Administration     | ISE-RTP-CFME0         | 2-MNT                    | ics (11) (52 K8)       |                           |                            |                 |    |   | - 1           |
| di. | Work Centers       |                       | > api-gate               | way (16) (124 KB)      |                           |                            |                 |    |   |               |
|     |                    |                       | ∽ api-serv               | ice (13) (208 KB)      |                           |                            |                 |    |   |               |
| ?   | Interactive Help   |                       |                          | api                    | -service (all logs)       | API Service debug messages | 208 KB          |    |   |               |
|     |                    |                       |                          | ар                     | -service.log              |                            | 12 KB           |    |   |               |
|     |                    |                       |                          | ар                     | -service.log.2024-03-24-1 |                            | 4.0 KB          |    |   |               |
|     |                    |                       |                          | ар                     | -service.log.2024-04-07-1 |                            | 4.0 KB          |    |   |               |
|     |                    |                       |                          |                        |                           |                            |                 |    |   |               |

#### Descargar registros de depuración

#### Acerca de esta traducción

Cisco ha traducido este documento combinando la traducción automática y los recursos humanos a fin de ofrecer a nuestros usuarios en todo el mundo contenido en su propio idioma.

Tenga en cuenta que incluso la mejor traducción automática podría no ser tan precisa como la proporcionada por un traductor profesional.

Cisco Systems, Inc. no asume ninguna responsabilidad por la precisión de estas traducciones y recomienda remitirse siempre al documento original escrito en inglés (insertar vínculo URL).